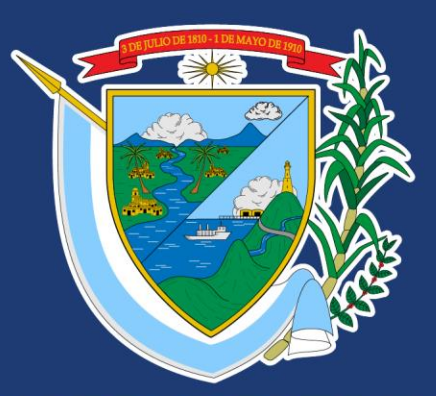

### DEPARTAMENTO DEL VALLE DEL CAUCA

#### DEPARTAMENTO DEL VALLE DEL CAUCA DEPARTAMENTO ADMINISTRATIVO DE PLANEACION

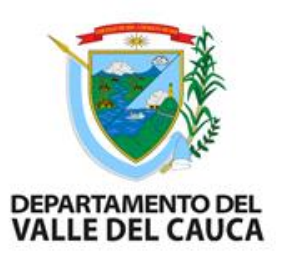

Director Departamento Administrativo de Planeación

### LINA MARIA SARRIA DUARTE Subdirectora de Inversión Pública

### Equipo de Seguimiento Cierre Regalías MARZO 2024

# OBJETIVOS

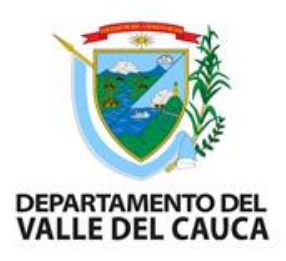

- Identificar cada una de las actividades requeridas para el cierre exitoso de proyectos del Sistema General de Regalías SGR.
- El proceso de cierre busca garantizar la disponibilidad, trazabilidad y complitud de la documentación relacionada con el proyecto.
- Verificar que el proceso financiero y contractual sea
   el

expediente Vs. Lo registrado en el aplicativo Gesproy.

## DEFINICIONES

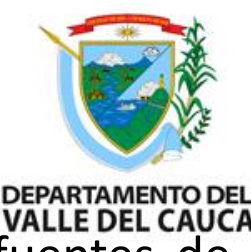

**Cierre:** Se define como cierre financiero del proyecto a la igualdad entre sus costos y las fuentes de financiación. Éstas al igual que los costos, se discriminan por la etapa en la cual se requieren los recursos. (Fuente: lineamientos sobre cierre de proyectos de inversión pública 2015).

**Alerta:** es un "evento identificado respecto del registro, consistencia, reporte de la información al SMSCE o gestión de los proyectos de inversión por las entidades beneficiarias de recursos, ejecutoras de los proyectos y Secretarías Técnicas de los OCAD, con el fin de adelantar acciones que contribuyan al uso eficiente y eficaz de los recursos del SGR". (fuente: guía para solución de alertas. Dirección de vigilancia de las regalías. DNP mayo 2016 pág. 64)

**Indicadores:** Corresponde al seguimiento puro de la ejecución del proyecto a partir del cumplimiento o avance en relación a los objetivos formulados. En caso que la ejecución de los productos sea parcial, se podrá registrar una justificación sobre la ejecución incompleta de los mismos. (Fuente: lineamientos sobre cierre de proyectos de inversión pública 2015).

**Reducción presupuestal:** es el movimiento mediante el cual la entidad reduce la afectación de las apropiaciones presupuestales, cuando previo análisis se determina que el valor incorporado es mayor al valor contratado, o el valor pagado es menor al valor contratado o comprometido. (fuente propia)

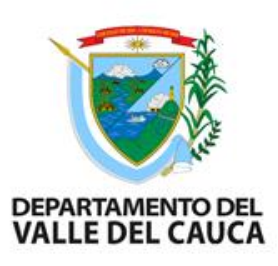

Acto administrativo: El acto administrativo de cierre del proyecto debe contar con el lleno de requisitos que exija la normativa que los regula, tales como: órgano competente, voluntad administrativa, contenido, motivo, finalidad y forma; y contener al menos los siguientes aspectos:

- Motivación.
- Resumen de trazabilidad del proyecto.
- Balance en términos de resultados del alcance del proyecto (productos y metas).

Balance financiero. Realizar análisis que dé cuenta de los contratos, recursos ejecutados y saldos segúnlas fuentes de financiación, incluyendo el reintegro de recursos en el evento de presentarse, considerando los ajustes presupuestales que requieran.

• Referencia al cumplimiento del registro de información en los aplicativos informáticos dispuestos por el DNP. (fuente: circular No. 23-4 diciembre 2015)

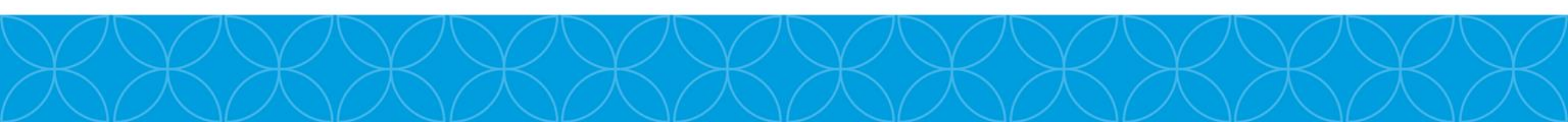

## PROCESO PARA CIERRE DE PROYECTO REGALIAS

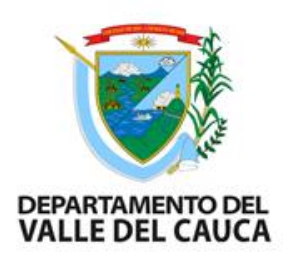

- 1. Verificar que el proyecto se encuentra en estado terminado en el aplicativo Gesproy.
- 2. Verificar en la pestaña de cierre el cumplimiento de los requisitos.
- 3. Verificar el porcentaje de ejecución de las metas de los productos y de las metas de indicadores de producto.
- 4. Verificar que los contratos de ejecutor e interventoría se encuentren liquidados y pagados
- 5. Realizar el balance financiero del proyecto.
- 6. Revisar pólizas
- 7. Revisar informes: final de interventoría y supervisión, Revisar Acta liquidación final de obra/ejecutor, acta liquidación final de interventoría, Acta de recibo a satisfacción

### ....PROCESO PARA CIERRE DE PROYECTOS REGALIAS

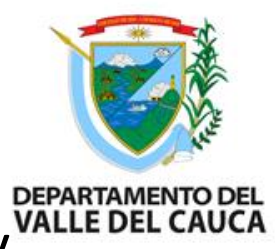

- 8. Reintegros (cuando aplique, de acuerdo con el balance financiero) y<sup>\*</sup> gestionar soporte giro de reintegro de saldos: si se identifica valores a reducir presupuestalmente o reintegros de cuenta maestra.
- 9. Revisión final antes del cierre.
- 10. Verificar que el proyecto no tenga alertas sin subsanar
- 11.Verificar pestaña de cierre el cumplimiento de requisitos
- 12.Revisar el documento proyecto proforma de cierre administrativo que el sistema Gesproy genera y complementar con el Decreto de delegación, pólizas y reintegros o reducciones presupuestales (cuando aplique).
- 13. Cargue en el aplicativo Gesproy del acto administrativo de cierre

Para mayor información ver video del DNP en el siguiente link <u>https://www.youtube.com/watch?v=f9cWzcY\_FW4&feature=youtu.be</u>

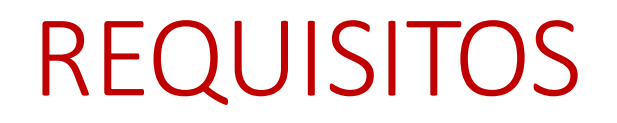

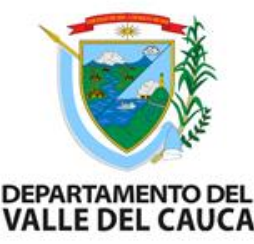

Se deben solicitar al supervisor o enlace de la dependencia, los siguientes documentos soportes para realizar el cierre de proyectos terminados:

- 1. POLIZAS
- 2. INFORME FINAL DE INTERVENTORÍA
- 3. INFORME FINAL DE SUPERVISIÓN (PRINCIPAL)
- 4. ACTA LIQUIDACIÓN FINAL DE OBRA/EJECUTOR
- 5. ACTA LIQUIDACIÓN FINAL DE INTERVENTORÍA
- 6. SOPORTE GIRO DE REINTEGRO DE SALDOS cuando aplique si una vez se realiza el balance financiero se identifica que hay que disminuir el CDP o si es cuenta maestra devolver recursos.
- 7. CONTRATOS DE INTERVENTORÍA Y EJECUTOR
- 8. ACTA DE RECIBO A SATISFACCIÓN

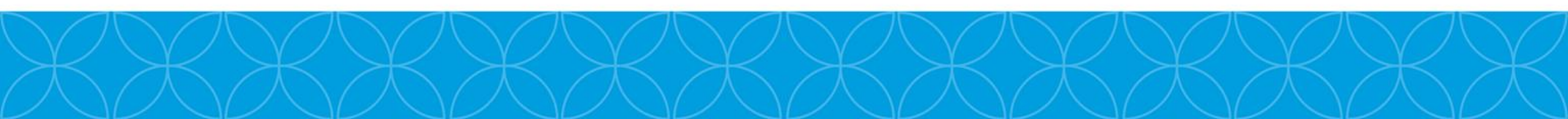

# **CIERRE PROYECTOS**

#### ETAPA FINAL DE REPORTE EN EL APLICATIVO GESPROY

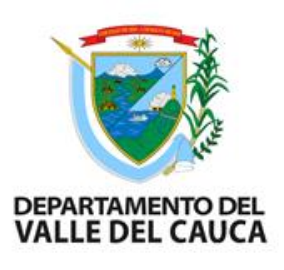

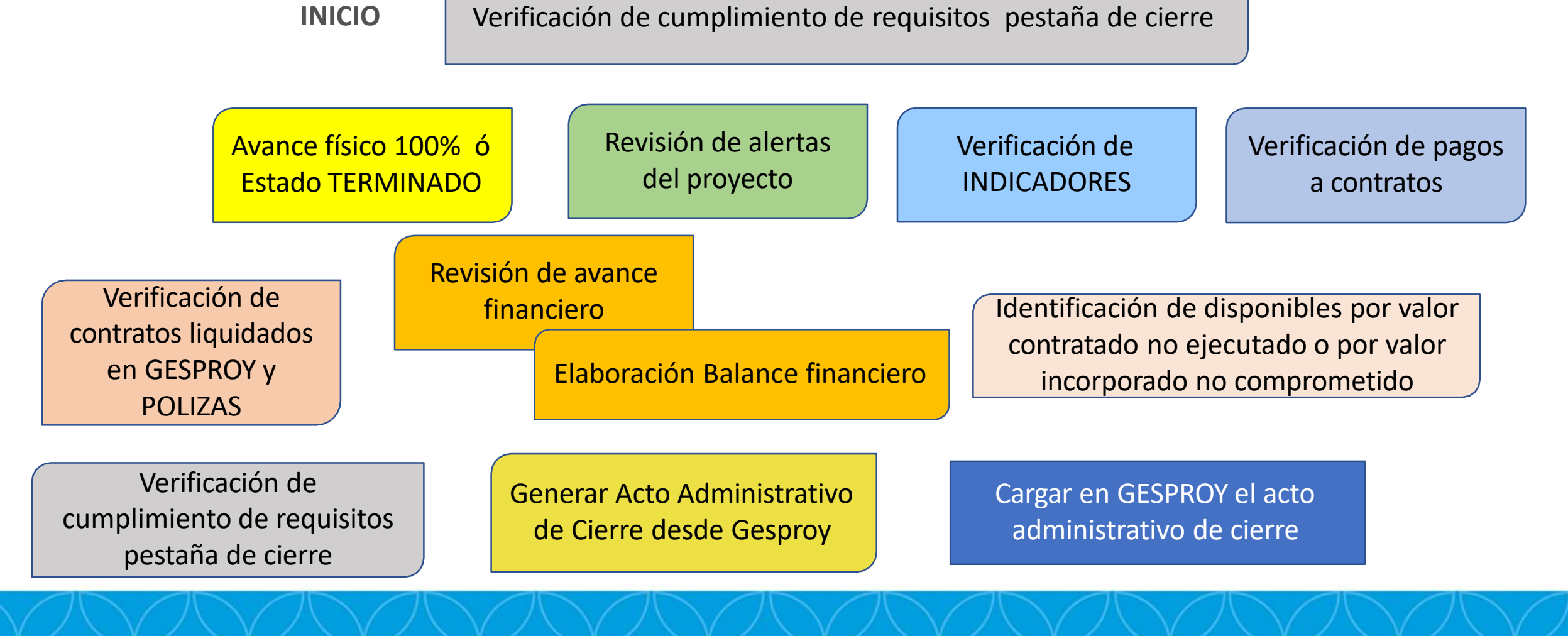

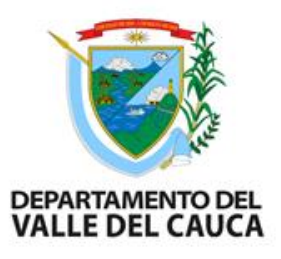

### VERIFICACIÓN PESTAÑA DE CIERRE

Se debe verificar en la pestaña CIERRE del aplicativo Gesproy el cumplimiento ☑ de los requisitos, si alguno reporta como NO CUMPLIDO ĭ se inicia mesas de trabajo para lograr cumplirlos con el enlace Gesproy y el supervisor de cada proyecto.

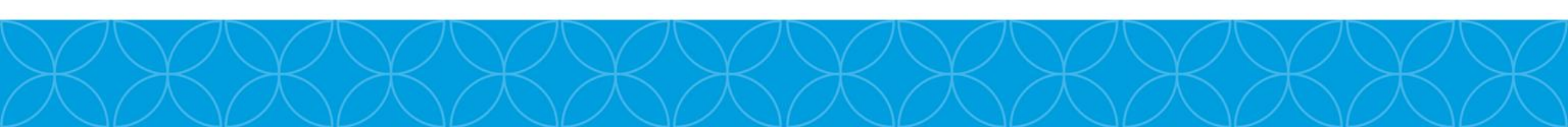

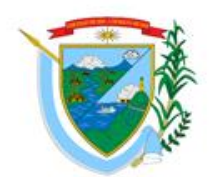

|                                                                     |          | Requisitos Para Cierre del Proyecto                                                                                                    |
|---------------------------------------------------------------------|----------|----------------------------------------------------------------------------------------------------|
| Requisito                                                           | Cumplido | Descripción                                                                                                    |
| Proyecto terminado                                                  | ×        | Proyecto en estado TERMINADO con avance del 100% en la ejecución de la programación de actividades con registro generado por la entidad ejecutora en el que se indica que la ejecución física del proyecto está concluida y se asignó el estado TERMINADO al proyecto. El proyecto debe tener registro audiovisual.                                                                                                    |
| Cumplimiento del 100% de<br>las metas e indicadores de<br>producto. | ×        | El porcentaje de ejecución de las metas de los productos y de las metas de indicadores de producto está al 100% o existe justificación de la no ejecución del 100%.                                                                                                    |
| Pólizas de estabilidad para<br>contratos de obra                    | NA       | Se verifica si existe al menos un contrato de Obra en el proyecto, si no, NA (No aplica). Si los hay, todos deben tener póliza de estabilidad registrada: Tipo póliza = Cumplimiento, Cubrimiento = Estabilidad de la obra. Si el cubrimiento de la póliza tiene una duración menor a 60 meses debe tener diligenciado el campo Observación.                                                                                                    |
| Contratos liquidados                                                | ×        | El dato se obtiene de la pestaña 'Detalle Contratos'. Se valida que el contrato tenga 'Acta de Liquidación' para los contratos de Obra. Para los contratos diferentes a Obra, se valida que tenga 'Acta de Liquidación' o 'Acta liquidación - no requiere'                                                                                                    |
| Contratos pagados                                                   | ×        | Se verifica que la sumatoria de los pagos asociados al contrato(s) del proyecto menos la sumatoria del concepto de Ingreso "Reintegro recursos no ejecutados en contratos" registrado en Cuentas SGR para el proyecto y contrato, coincida con el Valor del "Acta de Liquidación" o con el "Valor final Ejecutado" del tipo de documento "Acta de Liquidación No Requiere", según corresponda a contratos de obra o diferentes de estos. Así mismo, que la distribución de las fuentes de financiación definidos en estos documentos sea consistente con las asignadas al contrato.                                                                                                    |
| Recursos reintegrados                                               | NA       | Se verifica que el monto de los recursos registrados para el proyecto en el aplicativo Cuentas SGR en el concepto "Egreso/Devolución de recursos no ejecutados", o el concepto "Egreso/Devolución de recursos no ejecutados" más<br>el valor de las fuentes de financiación en la liquidación del contrato de Interventoría cuyo beneficiario es la entidad designada para contratar la interventoría y las fuentes corresponden a Asignaciones Directas, FCR 40%, Incentivo a<br>la producción; es equivalente a la diferencia entre el valor girado o transferido por fuente de financiación y la sumatoria de los pagos SGR asociados al proyecto por cada una de las fuentes de financiación. |
| Ejercicios de control social                                        | NA       | Si el proyecto cuenta con ejercicios de control social, todos los compromisos establecidos para el proyecto deben tener estado Cumplido o Insubsanable                                                                                                    |
| El Proyecto no tiene Alertas<br>sin Subsanar                        |          | Se verifica que el proyecto no tiene alertas en estado Sin Subsanar para el último trimestre generado de alertas masivas SMSCE, si no las tiene cumple con el requisito.                                                                                                    |
| Planes de Mejora                                                    | NA       | Se verifica si el proyecto tiene planes de mejora y que estos no se encuentren vigentes (Abiertos).                                                                                                    |

### 1. PROYECTO EN ESTADO TERMINADO EN EL APLICATIVO GESPROY

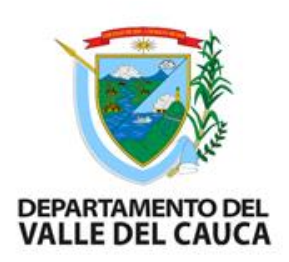

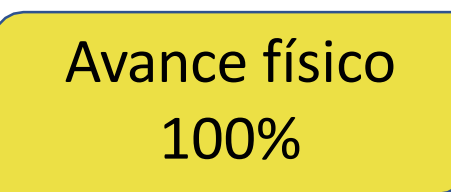

Para iniciar el proceso de cierre, el proyecto debe reportarse en aplicativo Gesproy con avance físico del 100%, existen excepciones (con justa causa) y estado TERMINADO

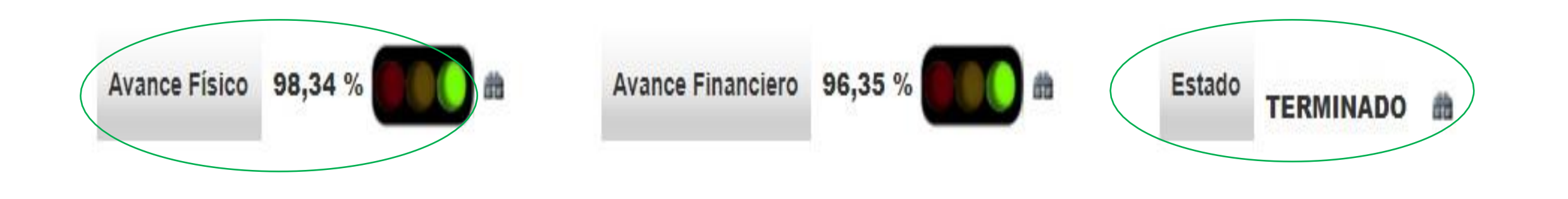

#### 2. REVISIÓN DE ALERTAS DEL PROYECTO

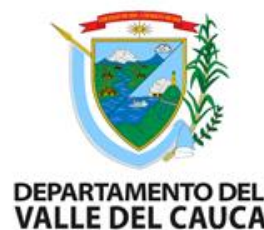

El proyecto debe tener todas las alertas subsanadas, en lo posible se debe cerrar antes de VALLE DE cumplir los 6 meses de haber terminado.

| esgos de la inversión por entidad            |                         |                                    |                          |                          |               |  |  |  |  |  |
|----------------------------------------------|-------------------------|------------------------------------|--------------------------|--------------------------|---------------|--|--|--|--|--|
| auí se visualizan los riesgos de inversión d | letectados para su enti | dad                                |                          |                          |               |  |  |  |  |  |
| Seleccione la entidad                        |                         |                                    |                          |                          |               |  |  |  |  |  |
| Entidad: DEPARTAMENTO VALLE DEL C            | AUCA                    |                                    |                          |                          |               |  |  |  |  |  |
| 0 1. Suspensiones a la entidad               | 1 0                     |                                    |                          |                          |               |  |  |  |  |  |
| 2. Suspensiones a proyector                  | s ejecutados por la     | a entidad 0                        |                          |                          |               |  |  |  |  |  |
| 3. Proyectos con orden de li                 | beración de recurs      | sos o en condiciones especiales de | e seguimiento y giro 🛛 🔍 |                          |               |  |  |  |  |  |
| 4. Medidas correctivas y san                 | cionatorias vigent      | tes 🛛                              |                          |                          |               |  |  |  |  |  |
| 5. Proyectos críticos                        |                         |                                    |                          |                          |               |  |  |  |  |  |
| 6. Alertas 3                                 |                         |                                    |                          |                          |               |  |  |  |  |  |
|                                              |                         |                                    |                          |                          |               |  |  |  |  |  |
| 6. Alertas 3                                 |                         |                                    |                          |                          |               |  |  |  |  |  |
| Asociada A                                   | No.                     | Riesgo Alto 🛕                      | Riesgo Medio 🕕           | Riesgo Moderado 🔔        | Riesgo Bajo 🔍 |  |  |  |  |  |
| Proyecto                                     | 3                       | 2                                  | 0                        | 0                        | 1             |  |  |  |  |  |
| Detalle alertas entidad                      |                         |                                    |                          |                          |               |  |  |  |  |  |
| Código                                       | Descripción             | Cuenta No.                         | Cuenta                   | Último Periodo Reportado | Plazo Reporte |  |  |  |  |  |
| No hay datos de alertas                      |                         |                                    |                          |                          |               |  |  |  |  |  |
| ▲ Detalle de alertas en proyectos            |                         |                                    |                          |                          |               |  |  |  |  |  |
| BPIN                                         | No.                     | Riesgo Alto 🛕                      | Riesgo Medio !           | Riesgo Moderado 🔔        | Riesgo Bajo 🔍 |  |  |  |  |  |
| 2023003760021                                | 2                       | 1                                  | 0                        | 0                        | 1             |  |  |  |  |  |
|                                              |                         |                                    |                          |                          |               |  |  |  |  |  |

XXXXXXXXXXXXXXX

## **3. INDICADORES**

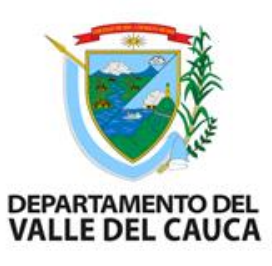

Verificar el porcentaje de ejecución de las metas de los productos y los indicadores de producto está al 100% (excepciones: se debe anexar con justificación el por que no cumplieron el porcentaje de alguno de los indicadores o meta de producto)

|    |                              | Objetivo Específico                                                         |                                                          | Nombre Producto                                       | Unidad                 | Producto                                                 |                       | Cantidad<br>Producto    | Año<br>Reporte  | Report            | es<br>te          | Cantidad<br>Ejecutada | % de<br>Ejecución |
|----|------------------------------|-----------------------------------------------------------------------------|----------------------------------------------------------|-------------------------------------------------------|------------------------|----------------------------------------------------------|-----------------------|-------------------------|-----------------|-------------------|-------------------|-----------------------|-------------------|
| 1  | æ                            | disminuir el índice de necesidades básica<br>familias                       | as insatisfechas de las                                  | Viviendas de Interés Prioritario urbanas<br>mejoradas | s Número de<br>urbanas | e viviendas de interés prioritario                       |                       | 2154                    | 20              | 23                | Abril             | 2.127                 | 98,7465           |
|    |                              |                                                                             |                                                          |                                                       |                        |                                                          |                       |                         |                 |                   |                   |                       |                   |
| Mo | Anterior     1     Siguiente |                                                                             |                                                          |                                                       |                        |                                                          |                       |                         |                 |                   |                   |                       |                   |
|    | (                            | Justificación Ejecución Incor                                               | mpleta de los Prod                                       | uctos                                                 |                        |                                                          |                       |                         |                 |                   |                   |                       | X                 |
| Mo | stra                         | r 10 V registros por página                                                 |                                                          |                                                       |                        |                                                          |                       |                         |                 |                   | Ви                | iscar                 |                   |
| D  |                              |                                                                             |                                                          |                                                       |                        | Pregun                                                   | ta I                  | Respuesta               |                 |                   |                   |                       |                   |
| 3  |                              | Los productos generados con la ejecución                                    | del proyecto cumplen c                                   | on las características de calidad estable             | ecidas en el proyect   | to aprobado                                              | s                     | Si                      |                 |                   |                   |                       |                   |
| 5  |                              | Indique la razón por la cual los productos (                                | objeto del presente proy                                 | ecto no se ejecutaron al 100% o su ejec               | oución superó el 10    | 0%.                                                      | F                     | Reducción de la demand  | a por los produ | ctos del proyecto | respecto a la ini | icialmente establecid | а                 |
| Mo | stra<br>(                    | ndo página 1 de 1                                                           |                                                          |                                                       |                        |                                                          |                       |                         |                 |                   | A                 | nterior 1             | Siguiente         |
| Mo | stra                         | r 10 🗸 registros por página                                                 |                                                          |                                                       |                        |                                                          |                       |                         |                 |                   | Bu                | Iscar                 |                   |
|    |                              | Objetivo Específico                                                         | Nombre Producto                                          | Unidad Producto                                       | Cantidad<br>Producto   | Nombre Indicador                                         | Año<br>Inicia<br>Meta | Año<br>al Final<br>Meta | Valor<br>Meta   | Año<br>Reporte    | Mes<br>Reporte    | Cantidad<br>Ejecutada | % de<br>Ejecución |
|    | 61                           | disminuir el índice de necesidades<br>básicas insatisfechas de las familias | Viviendas de Interés<br>Prioritario urbanas<br>mejoradas | Número de viviendas de<br>interés prioritario urbanas | 2154                   | Viviendas de Interés<br>Prioritario urbanas<br>mejoradas | 2019                  | 2019                    | 2.154,00        | 2023              | Abril             | 2.127                 | 98,7485           |
|    |                              |                                                                             |                                                          |                                                       |                        |                                                          |                       |                         |                 |                   |                   |                       | ×.                |
|    |                              |                                                                             |                                                          |                                                       |                        |                                                          |                       |                         |                 |                   |                   |                       |                   |

## 4. VERIFICACIÓN DE PAGOS AL CONTRATOS

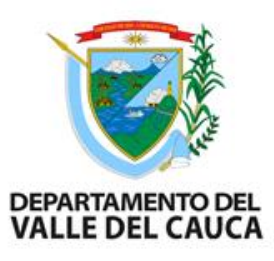

| 🏫 Inicio                                | Inicio / Gestión de proyectos /                                                                                                    | Ejecución / Pagos                                                                                                    |                                 |                               |                        |                                     |                    |                                |  |  |  |  |  |
|-----------------------------------------|----------------------------------------------------------------------------------------------------|----------------------------------------------------------------------------------------------------|---------------------------------|-------------------------------|------------------------|-------------------------------------|--------------------|--------------------------------|--|--|--|--|--|
| A Aprobaciones con pendientes           | Riesgos de la inversión 💷 Novedades 😰 😧 Ayuda Dilian Francisca Toro Torres 🗘                                                                                                    |                                                                                                    |                                 |                               |                        |                                     |                    |                                |  |  |  |  |  |
| Gestión financiera +                    |                                                                                                    |                                                                                                    |                                 |                               |                        |                                     |                    |                                |  |  |  |  |  |
| LM Gestión de proyectos -               | DEPARTAMENTO DEL VALLE DEL CAUCA                                                                                                    |                                                                                                    |                                 |                               |                        |                                     |                    |                                |  |  |  |  |  |
| Q Buscador de proyectos                 | Código BPIN                                                                                                    | Código BPIN 2018000030154 Mejoramiento Integral de Viviendas Urbanas en los Municipios del Departamento del Valle del Cauca |                                 |                               |                        |                                     |                    |                                |  |  |  |  |  |
| 🖨 Información general                   |                                                                                                    | & Paso a Paso 🏼 Invío                                                                                                    |                                 |                               |                        |                                     |                    |                                |  |  |  |  |  |
| 🛃 Aprobación +                          |                                                                                                    |                                                                                                    |                                 |                               |                        |                                     |                    |                                |  |  |  |  |  |
| Programación +                          | Pagos                                                                                                    |                                                                                                    |                                 |                               |                        |                                     |                    | X                              |  |  |  |  |  |
| Contratación +                          | F                                                                                                    | uente                                                                                                    | Valor Aprobado                  | Valor Pagos                   | *Pagos a<br>Homologar  | Reintegros Contratos                | Saldo<br>por Pagar | Reintegros Cuenta<br>Unica SGR |  |  |  |  |  |
| f≣ Ejecución –                          | SGR - Asignación para la inversi                                                                                                    | ión regional 60%                                                                                                    | \$5.337.171.458,00              | \$4.946.921.350,00            | \$0,00                 | \$0,00                              | \$390.250.106,00   |                                |  |  |  |  |  |
| ed Hitos del proyecto                   | Fondo De Desarrollo Regional                                                                                                    |                                                                                                    | \$8.107.760.113,00              | \$8.107.760.113,00            | \$0,00                 | \$0,00                              | \$0,00             |                                |  |  |  |  |  |
| Registro de avance<br>Ejecución         | Propios                                                                                                    |                                                                                                    | \$1.615.487.531,00              | \$1.615.487.530,00            | \$0,00                 | \$0,00                              | \$1,00             |                                |  |  |  |  |  |
| Desempeño del Proyecto                  | Total                                                                                                    |                                                                                                    | \$13.060.419.100,00             | \$12.670.168.993,00           | \$0,00                 | \$0,00                              | \$390.250.107,00   | \$0,00                         |  |  |  |  |  |
| Ejecución de Indicadores de<br>Producto | * Se debe realizar la homolo                                                                                                    | ogación de pagos pendientes a                                                                                               | l interior de cada contrato par | a que se visualicen los pagos | en la tabla superior y | y se afecte el avance financiero de | el proyecto.       |                                |  |  |  |  |  |
| E Pagos                                 |                                                                                                    |                                                                                                    |                                 |                               |                        |                                     |                    |                                |  |  |  |  |  |
| Registro Audiovisual                    |                                                                                                    |                                                                                                    |                                 |                               |                        |                                     |                    |                                |  |  |  |  |  |
| 128 Cierre +                            |                                                                                                    |                                                                                                    |                                 |                               |                        |                                     |                    |                                |  |  |  |  |  |
| 😩 Ejercicios de Control Social          |                                                                                                    |                                                                                                    |                                 |                               |                        |                                     |                    |                                |  |  |  |  |  |
|                                         | © Departamento Nacional de Planeación<br>Dirección de Seguimiento, Evaluación y Control del Sistema General de Regalías<br>Fecha última actualización ( <i>Sincronización, Corte diario, Subsanación Alertas</i> ): 04/03/2024 04:03 PM<br>V3.13.12.02 - 04 Marzo 2024 10:18.23 |                                                                                                    |                                 |                               |                        |                                     |                    |                                |  |  |  |  |  |

# 5. LIQUIDACIÓN DE CONTRATOS

Verificar que los contratos del proyecto deben estar liquidados y registrados en la plataforma Gesproy, en la pestaña contratos, clic en el (binóculo)

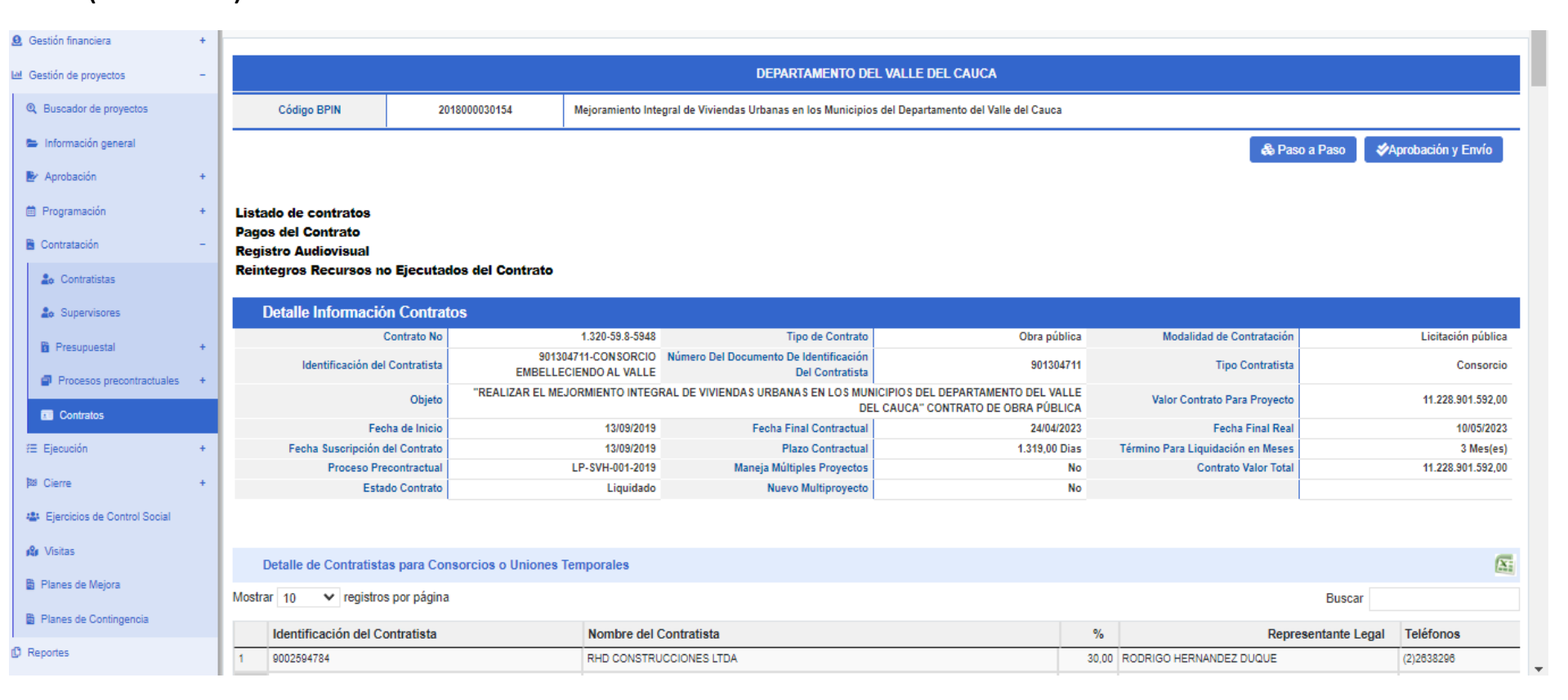

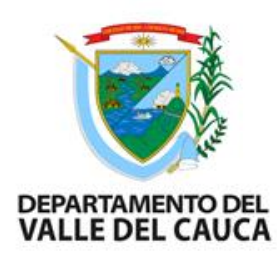

# 6. REVISAR PÓLIZAS

Verificar físico que los contratos del proyecto tengan las pólizas de amparo y cumplimiento. En la plataforma Gesproy, en la pestaña contratos, clic en el (binóculo)

| Amparo                | Inicial del Contrato               |                               |            |                                                      |             |                              |         |                                        |  |  |  |  |  |
|-----------------------|------------------------------------|-------------------------------|------------|------------------------------------------------------|-------------|------------------------------|---------|----------------------------------------|--|--|--|--|--|
| Nombre<br>Aseguradora | SEGUROS DEL ESTADO                 |                               |            |                                                      |             |                              |         |                                        |  |  |  |  |  |
| Beneficiario          | DEPARTAMENTO DEL VALLE DEL CAUCA   | SECRETARÍA VIVIENDA Y HÁBITAT |            |                                                      |             |                              | Tomador | CONSORCIO<br>EMBELLECIENDO<br>AL VALLE |  |  |  |  |  |
| Tipo Amparo           | Cumplimiento                       |                               |            |                                                      |             |                              |         |                                        |  |  |  |  |  |
|                       |                                    |                               |            |                                                      |             |                              |         |                                        |  |  |  |  |  |
| Docum                 | ento aprobación                    |                               |            |                                                      |             |                              |         |                                        |  |  |  |  |  |
|                       | Documento                          |                               |            | N. Amparo                                            |             | Fecha                        | i i     |                                        |  |  |  |  |  |
|                       | Acta                               |                               |            | 4                                                    |             | 27/07/20                     | 21      |                                        |  |  |  |  |  |
|                       |                                    |                               |            |                                                      |             |                              |         |                                        |  |  |  |  |  |
| Cubrim                | ientos                             |                               |            |                                                      |             |                              |         |                                        |  |  |  |  |  |
|                       |                                    |                               |            | Vige                                                 | encia       |                              |         |                                        |  |  |  |  |  |
| Tipo C                | ubrimiento                         | Valor                         | porcentaje | Fecha inicial                                        | Fecha Final | Observación                  |         |                                        |  |  |  |  |  |
| Buen ma               | anejo del Anticipo                 | 3.026.072.137,50              | 100,00     | 10/09/2019                                           | 24/02/2022  | ACTA APROBACION POLIZASNO.4  |         |                                        |  |  |  |  |  |
| Cumplin               | niento                             | 1.008.690.712,50              | 10,00      | 10/09/2019                                           | 24/02/2022  | ACTA APROBACION POLIZAS NO.4 |         |                                        |  |  |  |  |  |
| Estabilid             | lad de la obra                     | 3.026.072.137,50              | 30,00      | 24/08/2021                                           | 24/08/2023  | ACTA APROBACION POLIZAS NO.4 |         |                                        |  |  |  |  |  |
| Respons               | sabilidad civil                    | 504.345.356,25                | 5,00       | 5,00 10/09/2019 24/08/2024 ACTA APROBACION POLIZAS N |             |                              |         |                                        |  |  |  |  |  |
| Salarios              | y prestaciones                     | 504.345.356,25                | 5,00       | 10/09/2019                                           | 24/08/2024  | ACTA APROBACION POLIZAS NO.4 |         |                                        |  |  |  |  |  |
|                       |                                    |                               |            |                                                      |             |                              |         |                                        |  |  |  |  |  |
| Actua                 | lizaciones y Modificaciones Amparo | : 45-44-101106701             |            |                                                      |             |                              |         |                                        |  |  |  |  |  |

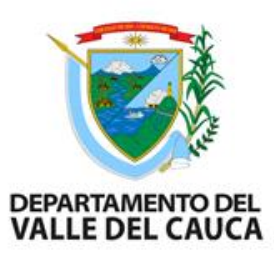

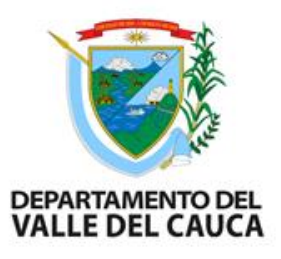

### 7. REVISIÓN AVANCE FINANCIERO

- □ Verificar que todos los pagos de los contratos estén cancelados y registrados en Gesproy.
- □ El estado de avance financiero en algunos casos se registra 100%, existen excepciones cuando hay reintegros al ministerio o reducciones presupuestales por valores contratados no ejecutados o valores incorporados no comprometidos o por liberación de recursos.

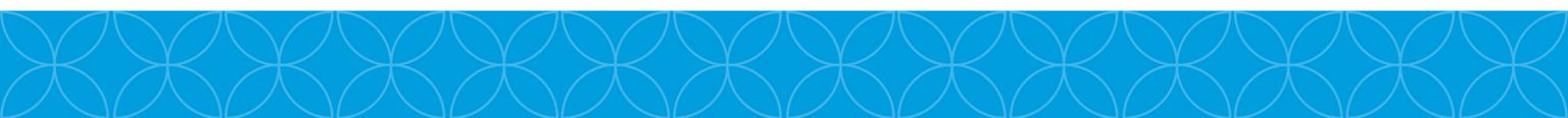

### BALANCE FINANCIERO

|       | BPIN                                                                                                    | 2014000030077                               |                                                                |                           | ]                                                                                              |  |
|-------|----------------------------------------------------------------------------------------------------|---------------------------------------------|----------------------------------------------------------------|---------------------------|------------------------------------------------------------------------------------------------|--|
|       | NOMBRE PROYECTO                                                                                                    | MEJORAMIENTO DE<br>DEL DEPARTAMENT          | VIAS TERCIARIAS<br>O DEL VALLE DEL                             | MEDIANTE LA CONS<br>CAUCA | TRUCCIÓN DE PLACA HUELLA EN MUNICIPIOS                                                         |  |
|       | CUENTAMAESTRA                                                                                                    | sı                                          |                                                                | 1                         |                                                                                                |  |
|       | SIN SITUACION DE FONDO                                                                                                    | NO                                          |                                                                |                           |                                                                                                |  |
|       | responsables de la ejecuión                                                                                                    | DPTO.VALLE                                  | responsable<br>interventoría                                   | DPTO.VALLE                |                                                                                                |  |
|       | ADICION DE RECURSOS                                                                                                    | sı                                          |                                                                |                           |                                                                                                |  |
|       | BALANCE FI                                                                                                    | NANCIERO DELPROYEC                          | ТО                                                             |                           |                                                                                                |  |
| ITEMS | DESCRIPCIÓN                                                                                                    | VALOR SGR (FONDO<br>DESARROLLO<br>REGIONAL) | OTRAS FUENTES DE<br>FINANCIACIÓN<br>(FONDO DE<br>COMPENSACION) | TOTALES                   | OBSERVACIONES                                                                                  |  |
| 1     | Valor del proyecto aprobado                                                                                                    | 28.033.819.257                              | 11.000.000.000                                                 |                           |                                                                                                |  |
| 2     | Valor Incorporado                                                                                                    | 28.033.819.257                              | 11.000.000.000                                                 | 39.033.819.257            |                                                                                                |  |
| 2,1   | vr incorporado ejecutor                                                                                                    | 28.033.819.257                              | 11.000.000.000                                                 |                           |                                                                                                |  |
| 2.2   | valor incorporado interventor (se detalla cuando la<br>entidad responsable de la interventoria es diferente de<br>la entidad ejeccutora)      | -                                           | c                                                              | ) -                       |                                                                                                |  |
| 3     | Valor CDP                                                                                                    | 28.033.819.257                              | 11.000.000.000                                                 | 39.033.819.257            | -                                                                                              |  |
| 4     | Recursos SGR Girados (solo aplica cuando es cuenta maestra)                                                                                   | 28.026.376.917                              | 11.000.000.000                                                 | 39.026.376.917            |                                                                                                |  |
| 5     | Total Valor Contratado                                                                                                    | 28.026.376.917                              | 11.000.000.000                                                 | 39.026.376.917            |                                                                                                |  |
| 5,1   | Valor contrato principal                                                                                                    | 26.192.573.328                              | 11.000.000.000                                                 | 37.192.573.328            |                                                                                                |  |
| 5,2   | Valor contrato interventoría                                                                                                    | 1.833.803.589                               |                                                                | 1.833.803.589             |                                                                                                |  |
| 5,3   | Otros contratos: (cual)                                                                                                    |                                             |                                                                | -                         |                                                                                                |  |
| 6     | Total PAGADO                                                                                                    | 26.700.743.570                              | 11.000.000.000                                                 | 37.700.743.570            |                                                                                                |  |
| 6,1   | Valor total PAGADO contrato principal                                                                                                    | 24.866.939.980                              | 11.000.000.000                                                 | 35.866.939.980            |                                                                                                |  |
| 6,2   | Valor total pagado contrato interventoría                                                                                                    | 1.833.803.590                               |                                                                | 1.833.803.590             |                                                                                                |  |
| 6,3   | Valor total pagado otros                                                                                                    |                                             |                                                                |                           |                                                                                                |  |
| 7     | Saldos no ejecutados a reintegrar Valor girado<br>menos valor pagado 4 – 6) APLICA SOLO PARA<br>PROY QUE GIRARON RECURSOS A CUENTA<br>MAESTRA | 1.325.633.347                               |                                                                | -                         |                                                                                                |  |
| 8     | Valor incorporado menos valor contratado (2-<br>5)                                                                                            | 7.442.340                                   | C                                                              | 7.442.340                 | se debe realizar solo reducción presupuestal                                                   |  |
| 9     | Total saldos contratados no ejecutados ( valor<br>contratado menos valor pagado: 5-6)                                                         | 1.325.633.347                               | c                                                              | 1.325.633.347             | se debe reintegrar al Ministerio de Hacienda, valor<br>que corresponde a cunetas no realizadas |  |
| 9.1   | Ajustes por MAYOR valor incorporado Vs Valor<br>girado a cuenta maestra                                                                       | 7.442.340                                   |                                                                | 7.442.340                 | se debe realizar solo reducción presupuestal                                                   |  |
| 10    | SALDOS DISPONIBLES (8+9)                                                                                                    | 1.333.075.687                               | C                                                              | 1.333.075.687             | en CDP aparece de saldo 1 peso de mas <mark>(revisar)</mark>                                   |  |

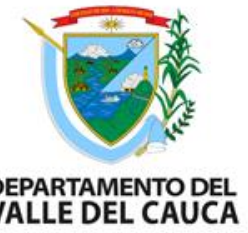

### PASOS PARA REALIZAR UN BALANCE FINANCIERO

| BPIN                        |   |               |   |
|-----------------------------|---|---------------|---|
| NOMBRE PROYECTO             | 2 |               |   |
| CUENTA MAESTRA              |   |               | 3 |
| SIN SITUACION DE FONDO      | 4 |               |   |
| responsables de la ejecuión | 5 | responsable   | 6 |
|                             |   | interventoría |   |
| ADICION DE RECURSOS         | 7 |               |   |

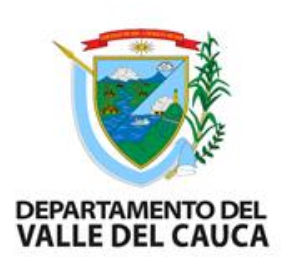

- 1. BPIN: código del proyecto se encuentra en Gesproy
- 2. Nombre del Proyecto: Se registra el nombre completo del proyecto como registra en Gesproy
- **3.** Cuenta maestra: se registra SI o NO (corresponden a los proyectos aprobados desde el año 2012 al 2017)
- 4. Sin Situación de Fondo: Corresponden los proyectos aprobados desde el 2018 a la fecha
- 5. Responsable de la ejecución: En Gesproy en la pestaña de proyecto

   Image: Interventoría: En Gesproy en la pestaña de contrato
   Image: Interventoría: En Gesproy en la pestaña de contrato
- **6. Responsable Interventoría:** En Gesproy en la pestaña de *contrato* el nombre del interventor
- 7. Adición de Recursos: se registra SI o NO. Se verifica en Gesproy en la pestaña de proyecto

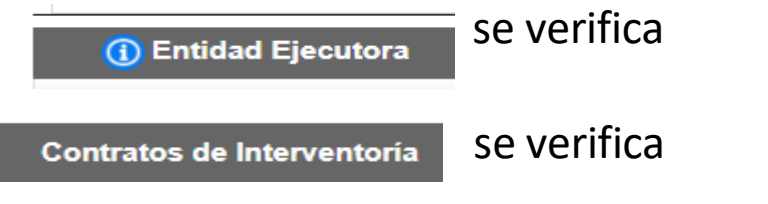

Otras Fuentes de Financiación

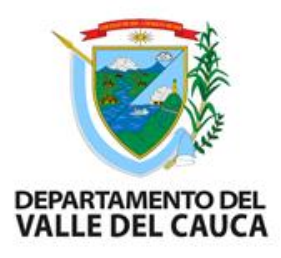

| ITEMS | DESCRIPCIÓN                                                                                                    | VALOR SGR (FONDO<br>DESARROLLO<br>REGIONAL) | OTRAS FUENTES DE<br>FINANCIACIÓN<br>(FONDO DE<br>COMPENSACION) | TOTALES |
|-------|----------------------------------------------------------------------------------------------------|---------------------------------------------|----------------------------------------------------------------|---------|
| 1     | Valor del proyecto aprobado                                                                                                    |                                             |                                                                |         |
| 2     | Valor Incorporado                                                                                                    |                                             |                                                                |         |
| 2,1   | vr incorporado ejecutor                                                                                                    |                                             |                                                                |         |
| 2.2   | valor incorporado interventor (se detalla cuando la<br>entidad responsable de la interventoria es diferente de<br>la entidad ejeccutora) |                                             |                                                                |         |
| 3     | Valor CDP                                                                                                    |                                             |                                                                |         |

**8. Valor del proyecto aprobado:** en Gesproy en la pestaña *proyecto* en fuentes de financiación SGR y otras fuentes de financiación, se registra en la columna el valor por SGR (Fondode Desarrollo Regional) y en la columna de otras fuentes de financiación (fondo de compensación)

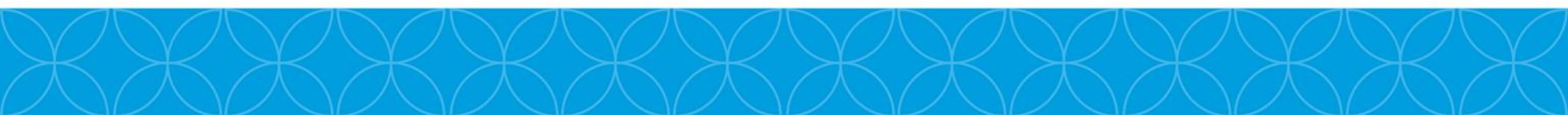

| Gestión de proyectos –       |                   |                                                      |                 |                            | DEPARTAMEN          | TO DEL     | VALLE [    | DEL CAUCA       |              |                       |                           |                    |         |
|------------------------------|-------------------|------------------------------------------------------|-----------------|----------------------------|---------------------|------------|------------|-----------------|--------------|-----------------------|---------------------------|--------------------|---------|
| Buscador de proyectos        | Código BPIN       | 2018000030154                                        | Mejoram         | iento Integral de Vivienda | s Urbanas en los Mu | nicipios d | lel Depart | amento del Vall | e del Cauca  |                       |                           |                    |         |
| 🖿 Información general        |                   |                                                      |                 |                            |                     |            |            |                 |              |                       | 🖨 Paso a Pas              | o 🗳 Aprobación y E | Envío   |
| 🛃 Aprobación –               |                   |                                                      |                 |                            |                     |            |            |                 |              |                       |                           |                    |         |
| lnformación de formulación   | 🕕 Fuentes de Fi   | inanciación                                          |                 |                            |                     |            |            |                 |              |                       |                           |                    | X       |
| lnformación de aprobación    | Fuentes de Fina   | Fuentes de Financiación SGR Registradas en SUIFP-SGR |                 |                            |                     |            |            |                 |              |                       |                           |                    |         |
| Prioridades de la inversión  | Entidad Aportante | Fuente                                               | Vigencia        | Valor Especie              | Valor Aporte        | %          | Valo       | or Ejecutado    | %            | Fuente H              | lomologada                | Valor Homologado   | %       |
| Fuentes de financiación      | VALLE DEL CAUCA   | Fondo De Desarrollo Regional                         | 2019            | 0,00                       | 11.444.931.569,00   | 87,63      | 6.1        | 107.780.113,00  | 100,00       | SGR - Asignación para | la inversión regional 60% | 5.337.171.458,00   | 100,00  |
| Requisitos de ejecución      |                   | Subtotal Fuentes de Finar                            | nciación SGR :  | 0,00                       | 11.444.931.569,00   | 87,63      | 6.1        | 107.760.113,00  | 100,00       |                       |                           | 5.337.171.458,00   | 100,00  |
| Ajustes                      | Otras Fuentes o   | de Financiación                                      |                 |                            |                     |            |            |                 |              |                       |                           |                    |         |
| Programación +               | Entid             | lad Aportante Fue                                    | nte             | Incluida SUIFP             |                     | Valor Es   | pecie      |                 | Valor A      | porte %               | Saldo Aportes             | s Saldo            | Especie |
| Contratación +               | VALL              | E DEL CAUCA Prop                                     | bios            | Si                         |                     |            | 0,00       |                 | 1.615.487.5  | i31,00 12,37          | 1,00                      | 1                  | 0,00    |
| Ejecución +                  |                   | Subtotal                                             | Otras Fuentes ( | de Financiación Aprobada   | 15 :                |            | 0,00       |                 | 1.615.487.5  | 31,00 12,37           | 1,00                      |                    | 0,00    |
| Cierre +                     |                   | Subtotal Otr                                         | as Fuentes de F | Financiación No Aprobada   | 15 :                |            | 0,00       |                 |              | 0,00 0,00             | 0,00                      | 1                  | 0,00    |
| Ejercicios de Control Social |                   |                                                      |                 | Valor Proyecto Aprobac     | lo :                |            | 0,00       |                 | 13.060.419.1 | 00,00 100,00          | 5.337.171.457,00          |                    | 0,00    |
| Visitas                      |                   |                                                      |                 | Valor Total del Proyec     | to :                |            | 0,00       |                 | 13.060.419.1 | 00,00 100,00          | 5.337.171.457,00          |                    | 0,00    |
| Planes de Mejora             |                   |                                                      |                 |                            |                     |            |            |                 |              |                       |                           |                    |         |
| Planes de Contingencia       |                   |                                                      |                 |                            |                     |            |            |                 |              |                       |                           |                    |         |
| lanatar                      |                   |                                                      |                 |                            |                     |            |            |                 |              |                       |                           |                    |         |

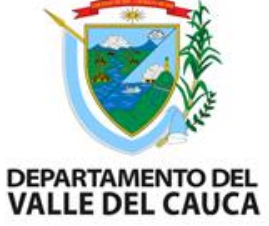

**9. Valor incorporado:** Es la sumatoria del registro del 2.1 Valor incorporado ejecutor. En Gesproy en la pestaña presupuestal, ítem incorporación presupuestal. Se deben llevar los valores que están registrados con fuentes de desarrollo regional. En la columna otras fuentes de financiación, se deben llevar los valores que están registrados con fuentes de recursos propios etc.

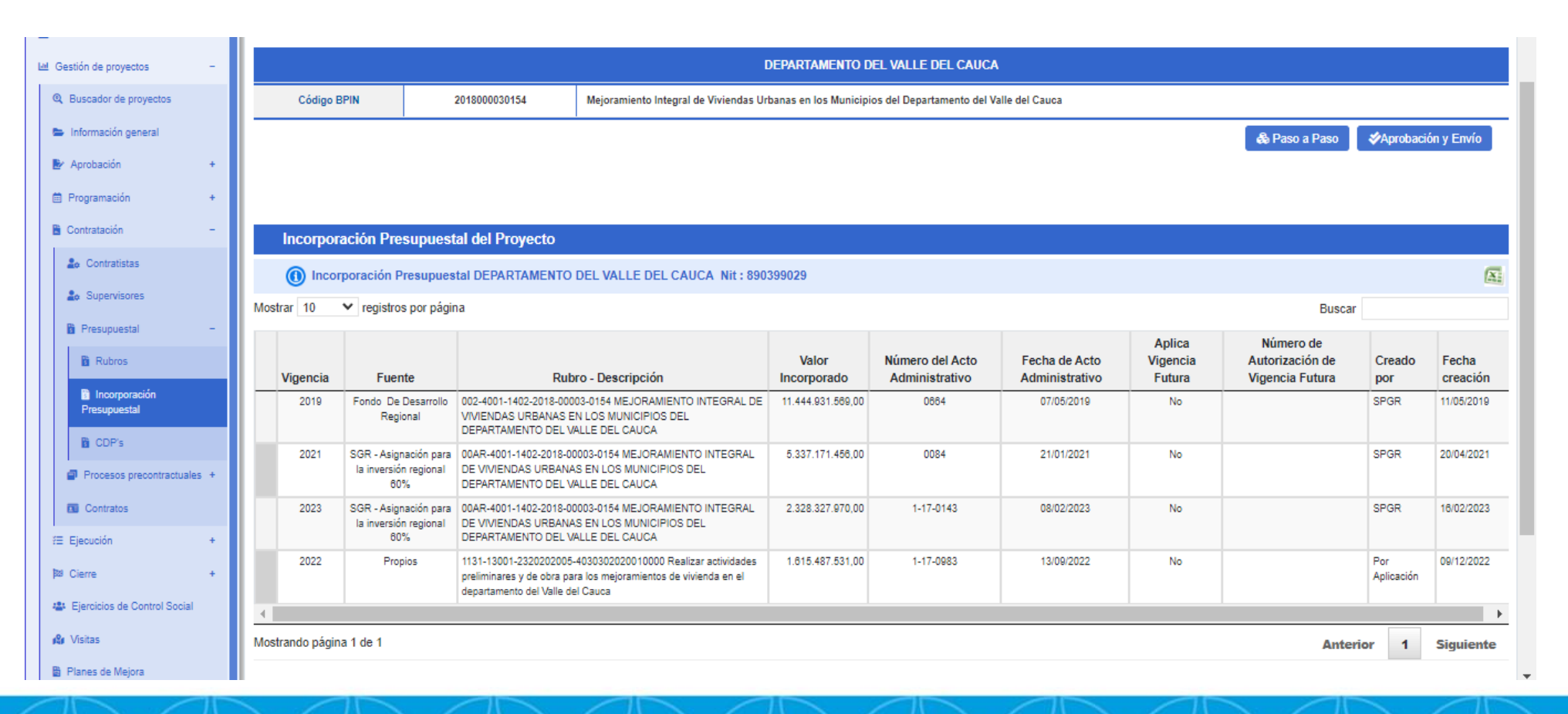

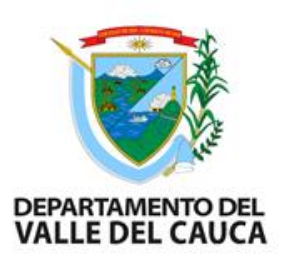

**3.** CDP: En el aplicativo GESPROY se revisa en la pestaña presupuestal, en el item CDP, revisar la información correspondientes a los CDP con los que fueron asignados la disponibilidad presupuestal del proyecto, verificar que cada valor del CDP corresponda a la fuente de financiación y se registran en la columna fuente de financiación DEPARTAMENTO DEL CAUCA SGR u otras fuentes de financiación.

| Gestion financiera +        |       |               |                  |               |                         |                              |                          |                            |                |                   |  |  |  |  |
|-----------------------------|-------|---------------|------------------|---------------|-------------------------|------------------------------|--------------------------|----------------------------|----------------|-------------------|--|--|--|--|
| M Gestión de proyectos -    |       |               |                  |               |                         | DEPARTAM                     | ENTO DEL VALLE DEL       | CAUCA                      |                |                   |  |  |  |  |
| Q Buscador de proyectos     |       | Cód           | ligo BPIN        | 2018000030154 | Mejoramiento Integral d | e Viviendas Urbanas en los l | Municipios del Departame | nto del Valle del Cauca    |                |                   |  |  |  |  |
| 🖨 Información general       |       | ♣ Paso a Paso |                  |               |                         |                              |                          |                            |                |                   |  |  |  |  |
| 🛃 Aprobación +              |       | 0             | Certificado de D | isponibilidad |                         |                              |                          |                            |                | X                 |  |  |  |  |
| 🛱 Programación +            | Mostr | ar 10         | ✓ registro       | s por página  |                         |                              |                          |                            | Busc           | ar                |  |  |  |  |
| 🖹 Contratación –            |       |               | Número           | Fecha CDP     | Valor Total             | Valor RP                     | Valor Saldo              | Maneja Múltiples Proyectos | Creado por     | Fecha creación    |  |  |  |  |
| 🍰 Contratistas              | 1     | ñ             | 3500008474       | 13/09/2022    | 1.615.487.531,00        | 1.615.487.531,00             | 0,00                     | No                         | Por Aplicación | 09/12/2022        |  |  |  |  |
| Le Supervisores             | 2     | 尙             | 4221             | 29/01/2021    | 605.467.148,00          | 434.859.999,00               | 170.607.149,00           | No                         | SPGR           | 18/04/2021        |  |  |  |  |
| P. D                        | 3     | æ             | 4321             | 29/01/2021    | 4.721.274.577,00        | 2.194.163.111,00             | 2.527.111.466,00         | No                         | SPGR           | 18/04/2021        |  |  |  |  |
| Presupuestal -              | 4     | æ             | 623              | 13/02/2023    | 169.559.021,00          | 170.083.085,00               | -524.064,00              | No                         | SPGR           | 16/02/2023        |  |  |  |  |
| Rubros                      | 5     | ŝ             | 723              | 13/02/2023    | 1.768.518.843,00        | 2.147.815.154,00             | -379.296.311,00          | No                         | SPGR           | 16/02/2023        |  |  |  |  |
| 🛍 Incorporación             | 6     | â             | 7819             | 08/05/2019    | 11.444.931.569,00       | 6.107.760.113,00             | 5.337.171.456,00         | No                         | SPGR           | 11/05/2019        |  |  |  |  |
| Presupuestal                | 1     |               |                  |               |                         |                              |                          |                            |                | •                 |  |  |  |  |
| CDP's                       | Mostr | ando p        | ágina 1 de 1     |               |                         |                              |                          |                            | Ante           | erior 1 Siguiente |  |  |  |  |
| Procesos precontractuales + |       |               |                  |               |                         |                              |                          |                            |                |                   |  |  |  |  |
| Contratos                   |       |               |                  |               |                         |                              |                          |                            |                |                   |  |  |  |  |
| f≣ Ejecución +              |       |               |                  |               |                         |                              |                          |                            |                |                   |  |  |  |  |

12. Total Valor Contratado: en el aplicativo GESPROY en la pestaña Contratos, en el item contratos revisar el valor del contrato principal al igual que las fuentes de financiación, se registra en 5.1 Valor del contrato principal, en 5.2 el valor del contrato de interventoría, en 5.3 otros contratos, estos valores se registran en el formato de manera individual en la columna valor SGR y en otra fuentes de financiación.

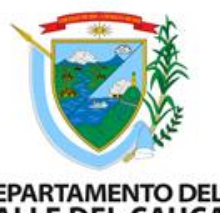

### DEPARTAMENTO DEL VALLE DEL CAUCA

|                             |      |                         |                                   |                            | Contratos en Desarrollo del                               | Proyecto                                      |                                 |                |                             |
|-----------------------------|------|-------------------------|-----------------------------------|----------------------------|-----------------------------------------------------------|-----------------------------------------------|---------------------------------|----------------|-----------------------------|
| Contratación –              |      | Contratos               |                                   |                            |                                                           |                                               |                                 |                |                             |
| o Contratistas              | Mag  | tran 10 at ray          | istras par página                 |                            |                                                           |                                               |                                 |                |                             |
| o Supervisores              | NIUS | uai io 🗣 ieg            | istros por pagina                 |                            |                                                           |                                               | D                               | uscar          |                             |
| Presupuestal +              |      |                         |                                   |                            |                                                           |                                               | Valor Total Contratos del       | proyecto: \$13 | 3 <mark>,049,989,</mark> 36 |
| Procesos precontractuales + |      | Contrato No             | Fecha Suscripción del<br>Contrato | Tipo de<br>Contrato        | Número Del Documento De Identificación Del<br>Contratista | Identificación del Contratista                | Valor Contrato Para<br>Proyecto | Creado<br>por  | Fecha<br>creación           |
| Contratos                   | ä    | 1.320-59.2-109-<br>5248 | 16/08/2019                        | Prestación de<br>Servicios | 1144059548                                                | 1144059548-PLAZA CUELLAR YULY XIMENA          | 44,713,160.0                    | SPGR           | 06/07/2019                  |
| Ejecución +                 | 8    | 1.320-59.2-110-<br>5480 | 20/06/2019                        | Prestación de<br>Servicios | 31986894                                                  | 31966894-LEON CIFUENTES MARIA LUISA           | 44,713,160.0                    | SPGR           | 08/07/201                   |
| Cierre +                    | 8    | 1.320-59.2-111-<br>5242 | 19/06/2019                        | Prestación de<br>Servicios | 94456178                                                  | 94456178-GUERRERO OBANDO PABLO<br>ANDRES      | 56,413,800.0                    | SPGR           | 06/07/201                   |
| Visitas                     | 8    | 1.320-59.2-112-<br>5245 | 19/08/2019                        | Prestación de<br>Servicios | 6360130                                                   | 6360130-RUIZ PATIÑO VICTOR                    | 25,804,090.0                    | SPGR           | 06/07/201                   |
| lanes de Mejora             | 8    | 1.320-59.2-113-<br>5243 | 19/08/2019                        | Prestación de<br>Servicios | 7558274                                                   | 7556274-URIEL MARULANDA NUÑEZ                 | 44,713,160.0                    | SPGR           | 06/07/201                   |
| lanes de Contingencia       | 8    | 1.320-59.2-115-<br>5481 | 20/08/2019                        | Prestación de<br>Servicios | 6403141                                                   | 6403141-MOSQUERA ARANGO FERNANDO              | 25,804,090.0                    | SPGR           | 06/07/201                   |
| ortes                       | 8    | 1.320-59.2-117-<br>5633 | 21/08/2019                        | Prestación de<br>Servicios | 38559474                                                  | 38559474-HENAO ALEGRIA MARIA LIBIA            | 25,804,090.0                    | SPGR           | 06/07/201                   |
| ninistración de usuarios    | 83   | 1.320-59.2-121-<br>5632 | 21/08/2019                        | Prestación de<br>Servicios | 16359027                                                  | 18359027-ALVAREZ LONDOÑO JORGE<br>OLIVER      | 44,713,160.0                    | SPGR           | 06/07/201                   |
|                             | 8    | 1.320-59.2-83-5911      | 26/08/2019                        | Prestación de<br>Servicios | 1888898                                                   | 16666696-SANCHEZ MEJIA JAVIER                 | 25,804,090.0                    | SPGR           | 20/07/201                   |
|                             | 8    | 1.320-59.8-5948         | 13/09/2019                        | Obra pública               | 901304711                                                 | 901304711-CONSORCIO EMBELLECIENDO AL<br>VALLE | 11,228,901,592.0                | SPGR           | 19/09/201                   |

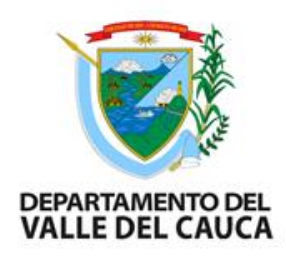

| ITEMS | DESCRIPCIÓN                                  | VALOR SGR (FONDO<br>DESARROLLO<br>REGIONAL) | OTRAS FUENTES DE<br>FINANCIACIÓN<br>(FONDO DE<br>COMPENSACION) | TOTALES |
|-------|----------------------------------------------|---------------------------------------------|----------------------------------------------------------------|---------|
| 6     | Total PAGADO                                 |                                             |                                                                |         |
| 6,1   | Valor total PAGADO contrato<br>principal     |                                             |                                                                |         |
| 6,2   | Valor total pagado contrato<br>interventoría |                                             |                                                                |         |
| 6,3   | Valor total pagado otros                     |                                             |                                                                |         |

**6. Total Pagado:** Para conocer los pagos realizados al contrato, se debe revisar en el aplicativo GESPROY en la pestaña contratos o pagos, se verifica pagos realizados a cada contrato. Se registra en 6.1 Valor total pagado contrato principal, 6.2 valor total pagado contrato interventoría , 6.3 valor total pagado otros, estos valores se registran en el formato de manera individual en la columna valor SGR y en otra fuentes de financiación

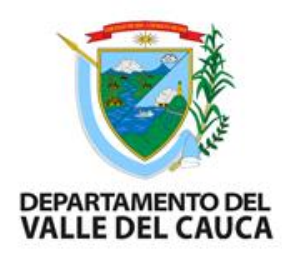

| Gestion financiera +                                                                                                    | ·                                                                                                    |                                    |                |                |                          |                        |                  |                           | IN Co.                         | Cartián da neculatar             | DEPARTAMENTO DEL VALLE DEL CALICA                                                                                          |                                      |               |                                 |                  |                    |                    |                                          |                      |                              |                                |                                                                                     |                                                                                            |                               |                                    |                  |        |
|----------------------------------------------------------------------------------------------------|----------------------------------------------------------------------------------------------------|------------------------------------|----------------|----------------|--------------------------|------------------------|------------------|---------------------------|--------------------------------|----------------------------------|----------------------------------------------------------------------------------------------------|--------------------------------------|---------------|---------------------------------|------------------|--------------------|--------------------|------------------------------------------|----------------------|------------------------------|--------------------------------|-------------------------------------------------------------------------------------|--------------------------------------------------------------------------------------------|-------------------------------|------------------------------------|------------------|--------|
| 🛤 Gestión de proyectos 🛛 –                                                                                                    | DEPARTAMENTO DEL VALLE DEL CAUCA                                                                                                    |                                    |                |                |                          |                        | Le Ge            | reston de proyectos       |                                |                                  |                                                                                                    |                                      |               |                                 |                  |                    |                    |                                          |                      |                              |                                |                                                                                     |                                                                                            |                               |                                    |                  |        |
| Q, Buscador de proyectos                                                                                                    | Código BPIN 201900000154 Mejoramiento Integral de Viviendas Urbanas en los Municipios del Departamento del Valle del Cauca                                                                                                    |                                    |                |                |                          |                        |                  | Q                         | Buscador de proyectos          |                                  | Código BPIN 201800000154 Mejoramiento Integral de Viviendas Urbanas en los Municipios del Departamento del Valle del Cauca |                                      |               |                                 |                  |                    |                    |                                          |                      |                              |                                |                                                                                     |                                                                                            |                               |                                    |                  |        |
| Información general                                                                                                    | A David State of the state of the state of t |                                    |                |                |                          |                        |                  |                           |                                | Información general              |                                                                                                    | & Paso a Paso 🛛 💋 Aprobación y Envío |               |                                 |                  |                    |                    |                                          |                      |                              |                                |                                                                                     |                                                                                            |                               |                                    |                  |        |
| Be Annahanian da                                                                                                    | de Paso a Paso Veprodador y Envio                                                                                                    |                                    |                |                |                          |                        |                  |                           | Ŀ                              | Y Aprobación                     | +                                                                                                    |                                      |               |                                 |                  |                    |                    |                                          |                      |                              |                                |                                                                                     |                                                                                            |                               |                                    |                  |        |
| E Aprobación +                                                                                                    |                                                                                                    |                                    |                |                |                          |                        |                  |                           |                                |                                  | n                                                                                                    |                                      | Pagos         |                                 |                  |                    |                    |                                          |                      | X;                           |                                |                                                                                     |                                                                                            |                               |                                    |                  |        |
| Programación +                                                                                                    | Listad                                                                                                    | o de contratos                     |                |                |                          |                        |                  |                           |                                |                                  |                                                                                                    |                                      |               |                                 |                  |                    |                    | rogramación                              |                      |                              |                                |                                                                                     |                                                                                            |                               |                                    |                  |        |
| 🖥 Contratación –                                                                                                    | Información General del contrato                                                                                                    |                                    |                |                |                          |                        |                  |                           |                                |                                  |                                                                                                    | Contratación                         | +             | ,                               | uente            | Valor Anrohado     | Valor Pagos        | *Pagos a<br>Homologar                    | Reintegros Contratos | Saldo<br>nor Pagar           | Reintegros Cuenta<br>Unica SGR |                                                                                     |                                                                                            |                               |                                    |                  |        |
| 1. Controllation                                                                                                    | Regist                                                                                                    | Registro Audiovisual               |                |                |                          |                        |                  |                           |                                |                                  | SE Financi                                                                                                    | Eineusión                            |               |                                 | uonto            | Valor Aprobado     | valor i agos       | nomorogai                                | Numogras contratos   | porrugu                      | onica oor                      |                                                                                     |                                                                                            |                               |                                    |                  |        |
|                                                                                                    | Reintegros Recursos no Ejecutados del Contrato                                                                                                    |                                    |                |                |                          |                        |                  |                           |                                |                                  |                                                                                                    |                                      |               | SGR - Asignación para la invers | ión regional 60% | \$5.337.171.458,00 | \$4.946.921.350,00 | \$0,00                                   | \$0,0                | \$390.250.108,00             |                                |                                                                                     |                                                                                            |                               |                                    |                  |        |
| Lo Supervisores                                                                                                    |                                                                                                    | talla Informaci                    | lán Controtos  |                |                          |                        |                  |                           |                                |                                  |                                                                                                    |                                      |               |                                 |                  | -                  |                    | 🛃 Hitos del proyecto                     |                      | Fondo De Desarrollo Regional |                                | \$8.107.760.113,00                                                                  | \$8.107.760.113,00                                                                         | \$0,00                        | \$0,0                              | \$0,00           |        |
| Presupuestal +                                                                                                    | U                                                                                                    | etalle informac                    | Contrato No.   |                | 4 220 59 9 594           | 0                      | Tino d           | la Contrata               |                                | Ohra núb                         | lion                                                                                                    | Modalidad do i                       | Contratanión  |                                 | Lioitació        | n núblion          |                    | Registro de avance                       |                      | Pronios                      |                                | \$1,815,497,531,00                                                                  | \$1 615 487 530 00                                                                         | \$0.00                        | 50.0                               | \$1.00           |        |
| a construction of the second second s |                                                                                                    |                                    | Contrato No    | 90             | 1304711-CONSORCI         | o<br>D Número Del      | Documento De Ide | entificación              |                                | Obra pub                         | niva                                                                                                    | modalidad de                         | JUILLALADIUI  |                                 | Lioitadio        | n publica          |                    | Ejecución                                |                      | 1.0000                       |                                | (1.010.101.001,00                                                                   |                                                                                            | \$0,00                        | 40,0                               | 01,00            |        |
| Procesos precontractuales +                                                                                                    |                                                                                                    | Identificación d                   | el Contratista | EMBEL          | LECIENDO AL VALL         | E                      | Del              | Contratista               |                                | 901304                           | 1711                                                                                                    | Tip                                  | o Contratista |                                 | (                | Consorcio          |                    | a Decemente del Decordo                  |                      | Total                        |                                | \$13.060.419.100,00                                                                 | \$12.670.168.993,00                                                                        | \$0,00                        | \$0,0                              | \$390.250.107,00 | \$0,00 |
| Contratos                                                                                                    |                                                                                                    |                                    | Objeto         | "REALIZAR EL I | MEJORMIENTO INTE         | GRAL DE VIVIE          | NDAS URBANAS E   | EN LOS MUNICIPI<br>DEL CA | DS DEL DEPART<br>JCA'' CONTRAT | 'AMENTO DEL VA<br>D de obra públ | lle<br>Ica                                                                                                    | Valor Contrato P                     | ara Proyecto  |                                 | 11.228.9         | 01.592,00          |                    | de Desemberio del Froyecio               |                      |                              |                                |                                                                                     | 00                                                                                         | 60<br>1                       |                                    |                  |        |
| ⊞ Ejecución +                                                                                                    |                                                                                                    | F                                  | echa de Inicio |                | 13/09/201                | 9                      | Fecha Final C    | Contractual               |                                | 24/04/2                          | 023                                                                                                    | Fed                                  | ha Final Real |                                 | 1                | 0/05/2023          |                    | G Ejecución de Indicadores d<br>Desduate | de                   | * Se debe realizar la homol  | ogación de pagos pendiente     | s al interior de cada contrato pa                                                   | ra que se visualicen los pagos                                                             | en la tabla superio           | r y se afecte el avance financiero | del proyecto.    |        |
|                                                                                                    |                                                                                                    | Fecha Suscripció                   | n del Contrato |                | 13/09/201                | 9                      | Plazo C          | Contractual               |                                | 1.319,00 [                       | Dias Térm                                                                                                    | ino Para Liquidaci                   | ón en Meses   |                                 |                  | 3 Mes(es)          |                    | Producto                                 |                      |                              |                                |                                                                                     |                                                                                            |                               |                                    |                  |        |
| 128 Cierre +                                                                                                    |                                                                                                    | Proceso F                          | recontractual  |                | LP-SVH-001-201           | 9                      | Maneja Múltiples | Proyectos                 |                                |                                  | No                                                                                                    | Contrat                              | o Valor Total |                                 | 11.228.9         | 01.592,00          |                    | 🚥 Pagos                                  |                      |                              |                                |                                                                                     |                                                                                            |                               |                                    |                  |        |
| 4 Ejercicios de Control Social                                                                                                    |                                                                                                    | Es                                 | tado Contrato  |                | Liquidad                 | 0                      | Nuevo Mu         | Itiproyecto               |                                |                                  | No                                                                                                    |                                      |               |                                 |                  |                    |                    |                                          |                      |                              |                                |                                                                                     |                                                                                            |                               |                                    |                  |        |
| 0.16.5                                                                                                    |                                                                                                    |                                    |                |                |                          |                        |                  |                           |                                |                                  |                                                                                                    |                                      |               |                                 |                  |                    | 1                  | Registro Audiovisual                     |                      |                              |                                |                                                                                     |                                                                                            |                               |                                    |                  |        |
| nga visitas                                                                                                    | Programación y Ejecución de Pagos del Contrato                                                                                                    |                                    |                |                |                          |                        |                  |                           |                                | X                                | <b>p</b> 26                                                                                                    | 8 Cierre                             | +             |                                 |                  |                    |                    |                                          |                      |                              |                                |                                                                                     |                                                                                            |                               |                                    |                  |        |
| Planes de Mejora                                                                                                    | Moetrar                                                                                                    | Moetrar (1) V renietine nor názina |                |                |                          |                        |                  |                           |                                |                                  |                                                                                                    |                                      |               |                                 |                  |                    |                    |                                          |                      |                              |                                |                                                                                     |                                                                                            |                               |                                    |                  |        |
| Planes de Contingencia                                                                                                    | mostici                                                                                                    |                                    | os por pagina  |                |                          |                        |                  |                           |                                |                                  |                                                                                                    |                                      |               |                                 |                  |                    | *                  | Ejercicios de Control Social             |                      |                              |                                |                                                                                     |                                                                                            |                               |                                    |                  |        |
| Ø Reportes                                                                                                    |                                                                                                    | Eje                                |                | Documento      |                          |                        |                  |                           |                                | Valor                            |                                                                                                    |                                      | Creado        | Fecha                           |                  |                    |                    |                                          |                      |                              |                                | © Departam                                                                          | ento Nacional de Planeación                                                                | Densilar                      |                                    |                  |        |
| A                                                                                                    |                                                                                                    | No. Fecha                          | Documento      | Número         | Beneficiario             | Concepto               | Valor            | Amort/Ant.                | Desc/Leg.                      | Reintegros                       | Valor Neto                                                                                                    | Anticipo                             | por o         | creación                        |                  |                    |                    |                                          |                      |                              | Fe                             | unrección de Seguimiento, Evalu<br>cha última actualización (Sinc <u>ronización</u> | iación y Control del Sistema General de<br>1, Corte diario, Subsanación <u>Alertas): O</u> | Regalias<br>103/2024 04:03 PM |                                    |                  |        |
| 46 Aummisiración de Usuaños                                                                                                    |                                                                                                    | 1 08/11/201                        | Orden de pago  | 51633319       | 901304711 -<br>CONSORCIO | Número<br>Obligacion : | 3.028.072.138,00 | 0,00                      | 0,00                           | 00.0                             | 3.026.072.138,00                                                                                                    | SI                                   | SPGR 1        | 14/11/2019                      | Entidad Tipo Fu  | Inc<br>ente SU T   | •                  |                                          |                      |                              |                                | V3.1.3.12.0                                                                         | 12 - 05 Marzo 2024 14:22:35                                                                |                               |                                    |                  |        |

| ITEMS | DESCRIPCIÓN                                       | VALOR SGR (FONDO<br>DESARROLLO<br>REGIONAL) | OTRAS FUENTES DE<br>FINANCIACIÓN<br>(FONDO DE<br>COMPENSACION) | TOTALES | OBSERVACIONES |
|-------|---------------------------------------------------|---------------------------------------------|----------------------------------------------------------------|---------|---------------|
|       | Saldos no ejecutados a reintegrar Valor girado    |                                             |                                                                |         |               |
|       | menos valor pagado 4 – 6) APLICA SOLO             |                                             |                                                                |         |               |
| '     | PARA PROY QUE GIRARON RECURSOS                    |                                             |                                                                |         |               |
|       | A CUENTA MAESTRA                                  |                                             |                                                                |         |               |
| 8     | Valor incorporado menos valor contratado<br>(2-   |                                             |                                                                |         |               |
|       | 5)                                                |                                             |                                                                |         |               |
| 9     | Total saldos contratados no ejecutados (<br>valor |                                             |                                                                |         |               |
|       | contratado menos valor pagado: 5-6)               |                                             |                                                                |         |               |
| 9.1   | Ajustes por MAYOR valor incorporado Vs<br>Valor   |                                             |                                                                |         |               |
|       | girado a cuenta maestra                           |                                             |                                                                |         |               |
| 10    | SALDOS DISPONIBLES (8+9)                          |                                             |                                                                |         |               |

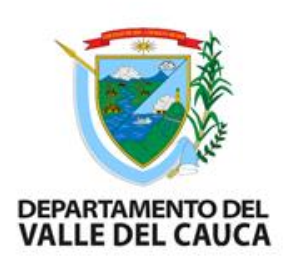

Para los ítem 7, 8, 9 y 10 están las formulas que arroja el balance.

Una vez elaborado el balance financiero del proyecto este puede registrar según el caso los siguientes saldos:

- a) Valores incorporados no comprometidos (Valor incorporado menos valor contratado (Item 2-5)
- b) Valor contratado no ejecutado (valor contratado menos valor pagado: (item 5-6)
- c) Valor girado a cuenta maestra no contratado (Valor girado menos valor contratado (item 5-6) aplica solo para proyectos que giraron recursos a cuenta maestra)

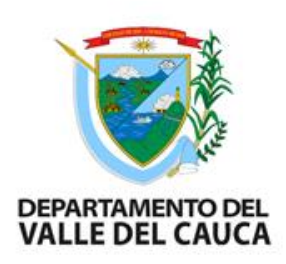

Revisar los informes: Se verifica que la información del balance financiero sea igual a la registrada en los documentos

- □ Final de interventoría y supervisión
- □ Revisar Acta liquidación final de obra/ejecutor
- Acta liquidación final de interventoría
- Acta de recibo a satisfacción

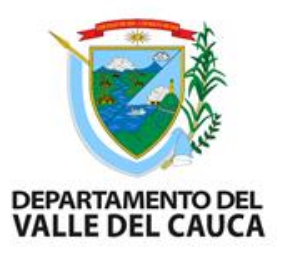

### **9. REINTEGROS O REDUCCIONES PRESUPUESTALES**

Una vez elaborado el balance financiero y verificado en GESPROY las cifras y cuando apliquen los conceptos de disponibles por valores contratados no ejecutados, o liberación parcial de recursos, y/o valores incorporados no comprometidos y reintegros (cuando aplique en proyectos de cuenta maestra) gestionar soporte de la reducción presupuestal o reintegros de cuenta maestra.

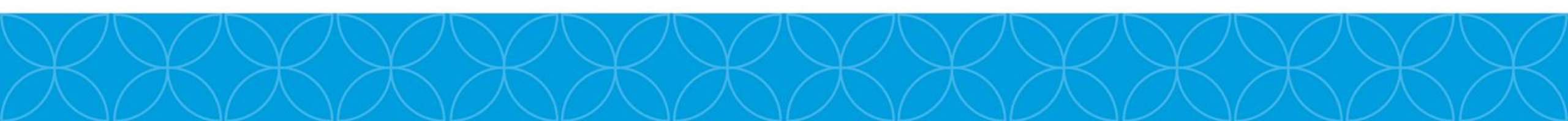

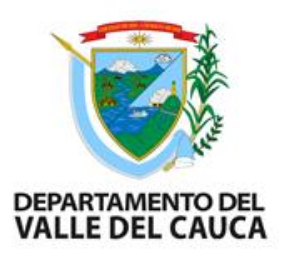

### **10. REVISION FINAL ANTES DEL CIERRE**

- □ El balance financiero debe coincidir con las actas de liquidación y la información registrada en Gesproy en la pestaña de cierre
- Si el proyecto cuenta con ejercicios de control social (visitas del DNP en sitio o remoto), verificar el cumplimiento del plan de mejora, debe tener el estado de cumplido o insubsanable.

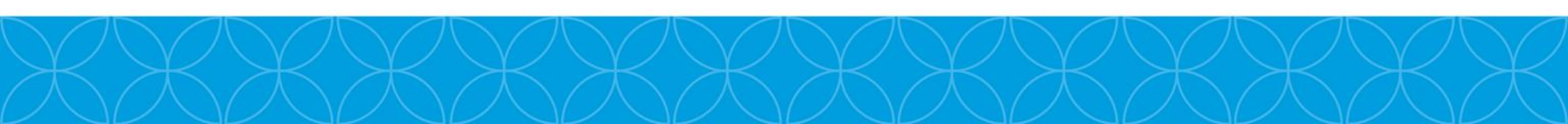

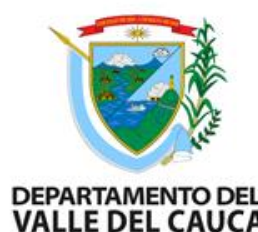

Se debe verificar en la pestaña CIERRE del aplicativo Gesproy el valle cumplimiento ✓ de los requisitos.

| Requisitos Para Cierre del Proyecto                                 |          |                                                                                                    |  |  |  |  |  |  |
|---------------------------------------------------------------------|----------|----------------------------------------------------------------------------------------------------|--|--|--|--|--|--|
| Requisito                                                           | Cumplido | Descripción                                                                                                    |  |  |  |  |  |  |
| Proyecto terminado                                                  |          | Proyecto en estado TERMINADO con avance del 100% en la ejecución de la programación de actividades con registro generado por la entidad ejecutora en el que se indica que la ejecución física del proyecto está concluida y se asignó el estado TERMINADO al proyecto. El proyecto debe tener registro audiovisual.                                                                                                    |  |  |  |  |  |  |
| Cumplimiento del 100% de<br>las metas e indicadores de<br>producto. |          | El porcentaje de ejecución de las metas de los productos y de las metas de indicadores de producto está al 100% o existe justificación de la no ejecución del 100%.                                                                                                    |  |  |  |  |  |  |
| Pólizas de estabilidad para<br>contratos de obra                    | NA       | Se verifica si existe al menos un contrato de Obra en el proyecto, si no, NA (No aplica). Si los hay, todos deben tener póliza de estabilidad registrada: Tipo póliza = Cumplimiento, Cubrimiento = Estabilidad de la obra. Si el cubrimiento de la póliza tiene una duración menor a 80 meses debe tener diligenciado el campo Observación.                                                                                                    |  |  |  |  |  |  |
| Contratos liquidados                                                |          | El dato se obtiene de la pestaña 'Detalle Contratos'. Se valida que el contrato tenga 'Acta de Liquidación' para los contratos de Obra. Para los contratos diferentes a Obra, se valida que tenga 'Acta de Liquidación' o 'Acta liquidación - no requiere'                                                                                                    |  |  |  |  |  |  |
| Contratos pagados                                                   |          | Se verifica que la sumatoria de los pagos asociados al contrato(s) del proyecto menos la sumatoria del concepto de Ingreso "Reintegro recursos no ejecutados en contratos" registrado en Cuentas SGR para el proyecto y contrato, coincida con el Valor del "Acta de Liquidación" o con el "Valor final Ejecutado" del tipo de documento "Acta de Liquidación No Requiere", según corresponda a contratos de obra o diferentes de estos. Así mismo, que la distribución de las fuentes de financiación definidos en estos documentos sea consistente con las asignadas al contrato.                                                                                                    |  |  |  |  |  |  |
| Recursos reintegrados                                               | NA       | Se verifica que el monto de los recursos registrados para el proyecto en el aplicativo Cuentas SGR en el concepto "Egreso/Devolución de recursos no ejecutados", o el concepto "Egreso/Devolución de recursos no ejecutados" más<br>el valor de las fuentes de financiación en la liquidación del contrato de Interventoría cuyo beneficiario es la entidad designada para contratar la interventoría y las fuentes corresponden a Asignaciones Directas, FCR 40%, Incentivo a<br>la producción; es equivalente a la diferencia entre el valor girado o transferido por fuente de financiación y la sumatoria de los pagos SGR asociados al proyecto por cada una de las fuentes de financiación. |  |  |  |  |  |  |
| Ejercicios de control social                                        | NA       | Si el proyecto cuenta con ejercicios de control social, todos los compromisos establecidos para el proyecto deben tener estado Cumplido o Insubsanable                                                                                                    |  |  |  |  |  |  |
| El Proyecto no tiene Alertas<br>sin Subsanar                        |          | Se verifica que el proyecto no tiene alertas en estado Sin Subsanar para el último trimestre generado de alertas masivas SMSCE, si no las tiene cumple con el requisito.                                                                                                    |  |  |  |  |  |  |
| Planes de Mejora                                                    |          | Se verifica si el proyecto tiene planes de mejora y que estos no se encuentren vigentes (Abiertos).                                                                                                    |  |  |  |  |  |  |

Proforma Acto Cierre

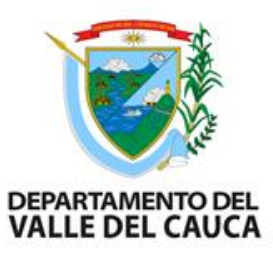

## 11.1 CIERRE PROYECTOS

Para finalmente cerrar, en la pestaña CIERRE del aplicativo Gesproy deberá tener el cumple de todos los requisitos y registrar el estado PARA CIERRE

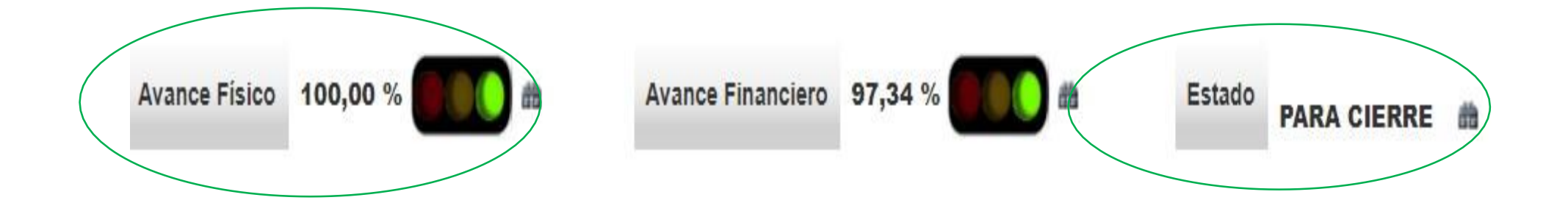

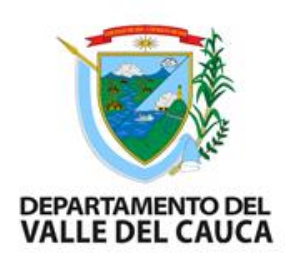

El acto administrativo de cierre es el ultimo documento del proceso, hay dos opciones, una el documento proforma que genera el aplicativo Gesproy en la pestaña de cierre( este proforma se genera después del cumple de todos los requisitos), dándole click Proforma Acto Cierre Dos, diligenciar manualmente el documento proforma que se viene implementando desde el año 2012

Este documento proforma que genera el sistema Gesproy debe ser verificado, complementado con el decreto de delegación de firma, reintegros, pólizas y firmado por el secretario de despacho por la dependencia responsable

#### ACTO ADMINISTRATIVO DE CIERRE

| Proforma Acto Cierre                                                                                                    |                                                                                                    |                                                                                                    |                                                                                                    | * DEPAR        |
|----------------------------------------------------------------------------------------------------|----------------------------------------------------------------------------------------------------|----------------------------------------------------------------------------------------------------|----------------------------------------------------------------------------------------------------|----------------|
|                                                                                                    | RESOLUCIÓN                                                                                                    | l No de<br>( 12/05/20 )                                                                                                    |                                                                                                    |                |
| Por medio de la cual se hace el cierre del proyecto de inversión BP                                                                                                    | IN No.2016000030007 denominado FORMACIÓN EN I                                                                              | INGLES GO VALLE BILINGUAL CITIES PALMIRA, BUGA, BUENAV                                                                         | ENTURA, CARTAGO, TULUA".                                                                                                    | 60             |
| El(a) Gobernador(a), Alcalde(sa), Gerente, Director(a), Rector (a),                                                                                                    | de (departamento, municipio, entidad, establecimier                                                                        | nto)                                                                                                    |                                                                                                    |                |
| in calidad de ejecutor designado del proyecto de inversión y en e                                                                                                    | jercicio de sus facultades constitucionales, legales y r                                                                   | reglamentarias, en especial las conferidas en el artículo 2.2.4                                                                | .2.6.1 del Decreto 1082 de 2015, y                                                                                                    | -              |
|                                                                                                    |                                                                                                    | CONSIDERANDO                                                                                                    |                                                                                                    | lie            |
| Que el Acto Legislativo No. 5 de 2011, creó el Sistema General de R                                                                                                    | egalías (SGR) y modificó los articulos 360 y 361 de la C                                                                   | Constitución Política, sistema cuyo funcionamiento e impleme                                                                   | ntación fue regulado por la Ley 1530 de 2012.                                                                                                    |                |
| Que el artículo 28 de la ley 1530 de 2012, determina que: "Los p<br>sujeción al régimen presupuestal definido en esta ley y al de contr<br>por el Sistema de Monitoreo, Seguimiento Control y Evaluación".    | royectos de inversión que se financien con cargo al S<br>atación pública vigente y aplicable y el ejecutor garan           | istema General de Regalias serán ejecutados por quien desi<br>tizará la correcta ejecución de los recursos asignados al proy   | gne el respectivo Órgano Colegiado de Administración y Decisión, con estrict<br>ecto de inversión, así como el suministro y registro de la información requerid | ta<br>fa       |
| Que de acuerdo con el artículo 2.2.4.2.1.4, del Decreto 1082 de 20<br>control y evaluación; identificar las situaciones que puedan afectar                                                                    | <li>15, "() Las entidades administradoras, beneficiarias<br/>la correcta utilización de los recursos y el cumplimient</li> | y ejecutoras son responsables de suministrar de forma veraz<br>to de los resultados programados; así como de implementar o     | oportuna e idónea dicha información para realizar el monitoreo, seguimiento<br>e forma inmediata las acciones de mejora que se requieran ()".                   | ρ,             |
| Que el artículo 2.2.4.2.6.1. del Decreto 1082 de 2015 , establece qu<br>finalización de los mismos, expedir el acto administrativo correspor                                                                  | ue: "Corresponde a las entidades ejecutoras de proyer<br>idiente y reportarlo en el mes siguiente al respectivo (          | ctos de inversión financiados con recursos del Sistema Genera<br>órgano colegiado de administración y decisión (OCAD) y al Sis | l de Regalias (SGR) realizar su cierre dentro de los seis (6) meses siguientes a l<br>ema de Monitoreo, Seguimiento, Control y Evaluación (SMSCE)".             | la             |
| Que la Dirección de Vigilancia de las Regalias (DVR) del Departam<br>recursos del SGR, que deben ser tenidos en cuenta por los represer                                                                       | ento Nacional de Planeación (DNP) expldió la Circula<br>ntantes legales de las entidades públicas que los ejecu            | r No. 23 – 4, del 4 de diciembre de 2015, en la cual dio orie<br>tan.                                                          | itaciones del SMSCE, en el ciclo de los proyectos de inversión financiados co                                                                                   | in             |
| Continuación de la resolución "Por medio de la cual se hace el cierro                                                                                                    | e del proyecto de inversión BPIN No.2016000030007 d                                                                        | lenominado FORMACIÓN EN INGLES GO VALLE BILINGUAL CITI                                                                         | ES PALMIRA, BUGA, BUENAVENTURA, CARTAGO, TULLIA".                                                                                                    |                |
| Que mediante el/los Acuerdo (s) relacionados a continuación, se<br>respectivos ajustes (cuando haya lugar)                                                                                                    | aprobó el proyecto con numero BPIN 201600003000                                                                            | 07, denominado FORMACIÓN EN INGLES GO VALLE BILINGU                                                                            | AL CITIES PALMIRA, BUGA, BUENAVENTURA, CARTAGO, TULUA , así como su                                                                                             | IS ISC         |
| Número Acuerdo                                                                                                    | Fecha Acuerdo                                                                                                    | Ocad                                                                                                    | Tipo Acuerdo                                                                                                    | Clic en genera |
| 045                                                                                                    | 09/11/16                                                                                                    | Región Pacifico                                                                                                    | Acuerdo de Aprobación                                                                                                    | proforma       |
| Que mediante el precitado acuerdo el DCAD designó como entid<br>CULTURAL DEL VALLE DEL CAUCA-CORPOVALLE .<br>Que mediante el/los actos(s) administrativo(s) relacionado(s) a co<br>proyecto antes mencionado. | ad ejecutora al DEPARTAMENTO DEL VALLE DEL CAU<br>antinuación, el representante legal de la Entidad ejec                   | CA y como entidad pública designada para adelantar la com<br>outora incorporó en el capítulo independiente del SGR del p       | tratación de la interventoria a CORPORACION PARA EL DESARROLLO SOCIAL<br>resupuesto de esta entidad lo correspondiente al valar de la financiación de           | Y<br>el v      |

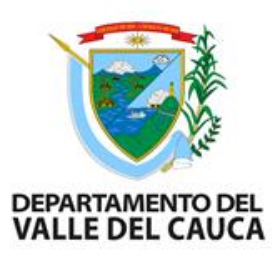

### ESTADO CERRADO EN GESPROY

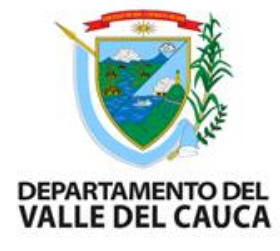

| Mostrando página 1 de 1 Anterior |                                                                                                    |                   |                   |         |                   |  |  |  |  |
|----------------------------------|----------------------------------------------------------------------------------------------------|-------------------|-------------------|---------|-------------------|--|--|--|--|
| Proyectos Cerrados               |                                                                                                    |                   |                   |         |                   |  |  |  |  |
| Mostrar 10 🗸                     | registros por página                                                                                                    |                   | Buscar            |         |                   |  |  |  |  |
| BPIN                             | Nombre                                                                                                    | Valor<br>Proyecto | Valor SGR         | Estado  | Designación       |  |  |  |  |
| 2012000030082                    | MANTENIMIENTO MEJORAMIENTO DE LAS VIAS DEL PAISAJE CULTURAL CAFETERO DEL DEPARTAMENTO DEL VALLE DEL CAUCA                                                                                                    | 3.164.521.435,00  | 2.818.172.000,00  | CERRADO | Entidad Ejecutora |  |  |  |  |
| 2012000030092                    | ESTUDIOS Y DISEÑOS, PARA LA REHABILITACION DE LA VIA ENTRE LOS MUNCIPIOS DE TULUA, RIOFRO, TRUJILLO Y RIOFRIO Y LOS CORREGIMIENTOS DE SALONICA Y<br>FENICIA - VALLE DEL CAUCA                                     | 858.197.000,00    | 858.197.000,00    | CERRADO | Entidad Ejecutora |  |  |  |  |
| 2012000030093                    | CONSTRUCCIÓN DE PROYECTOS DE INFRAESTRUCTURA ELECTRICA DE LA VIVIENDA RURAL EN TODO EL DEPARTAMENTO, VALLE DEL CAUCA                                                                                              | 342.973.964,00    | 342.973.964,00    | CERRADO | Entidad Ejecutora |  |  |  |  |
| 2012000030097                    | DESARROLLO DE PROYECTOS DE INFRAESTRUCTURA DE ACUEDUCTO Y ALCANTARILLADO PARA PLANES HABITACIONALES EN TODO EL DEPARTAMENTO VALLE DEL<br>CAUCA, OCCIDENTE                                                         | 672.914.175,00    | 672.914.175,00    | CERRADO | Entidad Ejecutora |  |  |  |  |
| 2012000030108                    | CONSTRUCCIÓN PARQUE LINEAL ETAPA I CALIMA, VALLE DEL CAUCA, OCCIDENTE                                                                                                    | 9.919.820.000,00  | 9.000.000.000,00  | CERRADO | Entidad Ejecutora |  |  |  |  |
| 201300030032                     | INNOVACIÓN DE AMBIENTES DE APRENDIZAJE PARA MEJORAR LAS COMPETENCIAS COMUNICATIVAS EN INGLES EN INSTITUCIONES EDUCATIVAS OFICIALES DE MUNICIPIOS NO CERTIFICADOS DEL VALLE DEL CAUCA                              | 5.878.702.424,00  | 5.506.381.394,00  | CERRADO | Entidad Ejecutora |  |  |  |  |
| 201300030041                     | Implementación INICIAL DE TECNOLOGIA PARA LA FORMACION DE LOS ESTUDIANTES EN INSTITUCIONES EDUCATIVAS OFICIALES EN MUNICIPIOS DEL VALLE DEL<br>CAUCA                                                              | 16.000.000.000,00 | 18.000.000.000,00 | CERRADO | Entidad Ejecutora |  |  |  |  |
| 201300030045                     | Implementación DE ESTRATEGIA DE TRANSPORTE ESCOLAR PARA EL ACCESO Y LA PERMANENCIA DE ESTUDIANTES ZONA RURAL DE ESTABLECIMIENTOS OFICIALES<br>DE MUNICIPIOS NO CERTIFICADOS DEL DEPARTAMENTO DEL VALLE DEL CAUCA. | 2.000.000.000,00  | 2.000.000.000,00  | CERRADO | Entidad Ejecutora |  |  |  |  |
| 2013000030046                    | Implementación PROGRAMA DE TITULACION DE PREDIOS EN EL DEPARTAMENTO DEL VALLE DEL CAUCA                                                                                                    | 333.000.000,00    | 333.000.000,00    | CERRADO | Entidad Ejecutora |  |  |  |  |
| 2013000030047                    | ESTUDIOS DE GESTIN PREDIAL PARA LA CONSTRUCCION DE LA DOBLE CALZADA ENTRE MENGA Y CRUCERO DAPA, ANTIGUA VIA CALI - YUMBO, DEPARTAMENTO DEL<br>VALLE DEL CAUCA.                                                    | 200.000.000,00    | 200.000.000,00    | CERRADO | Entidad Ejecutora |  |  |  |  |
| × .                              |                                                                                                    |                   |                   |         | •                 |  |  |  |  |
| Mostrando página 1               | de 6 Ante                                                                                                    | rior 1 2          | 3 4               | 56      | Siguiente         |  |  |  |  |

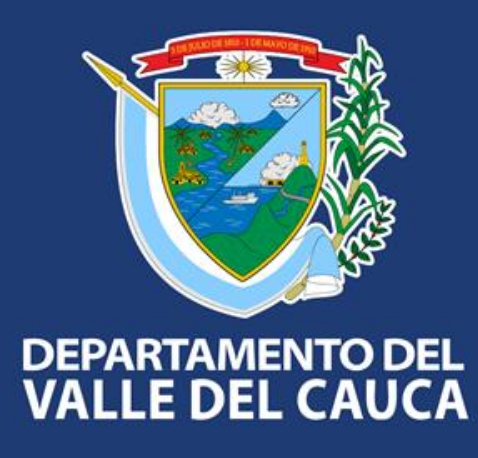

#### **Gobernación del Valle del Cauca**

Carrera 6 entre calles 9 y 10 - Edificio Palacio de San Francisco Call Center: +57 (602) 620 00 00 contactenos@valledelcauca.gov.co www.valledelcauca.gov.co